# 行き先を探すには

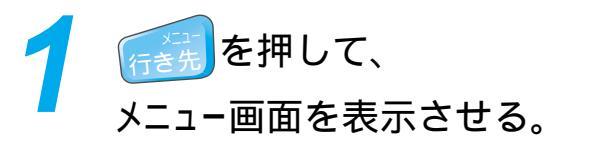

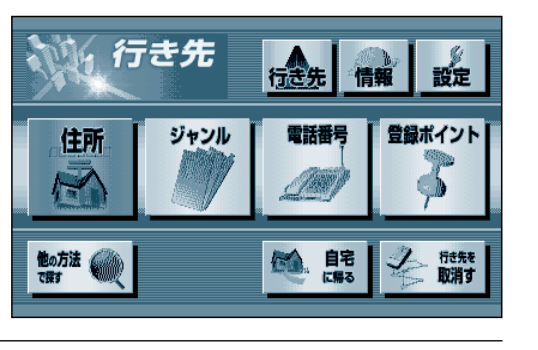

行き先

電話番号

● 自宅 □帰る

情報

設定

登録ポイント

6

行き先を 取消す

1

行き先

ジャンル

住所

Y

他の方法

メニュー画面行き場から、 行き先を探す。 (例:ジャンルから探す場合)

## 行き先を探す方法について

ここでは、ジャンルから探す場合について 説明していますが、その他にも以下の方法 があります。

住所で探す 電話番号で探す 登録ポイントで探す 自宅に帰る

**他の方法** 
を押すと、以下の方法でも
探せます。

名称・施設名で探す 個人名で探す 周辺の施設を探す オートマップメモリで探す 郵便番号で探す ハイウェイマップで探す 都市高マップで探す 緯度経度で探す

詳しくは、「操作編: 行き先を探す」をご覧 ください。

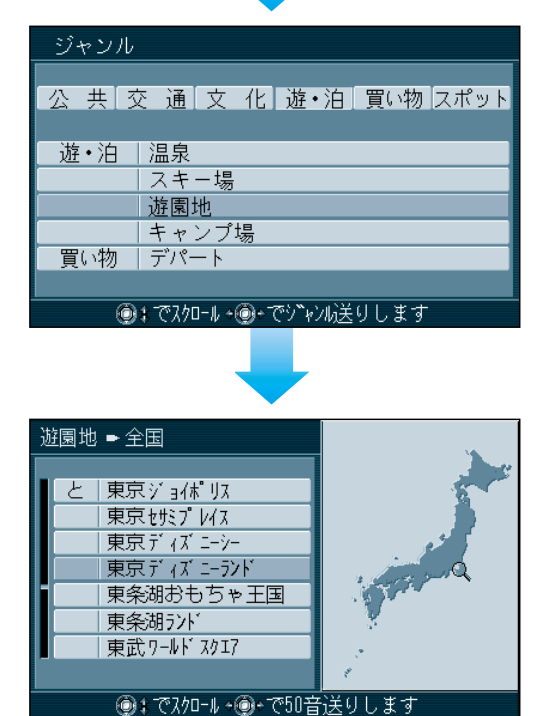

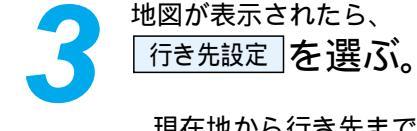

現在地から行き先までのルートを 探索します。

### お知らせ

ています。

でください。

自宅の位置を登録しておくと、帰り道(自宅まで) のルートが簡単に作れます。( ☞28ページ)

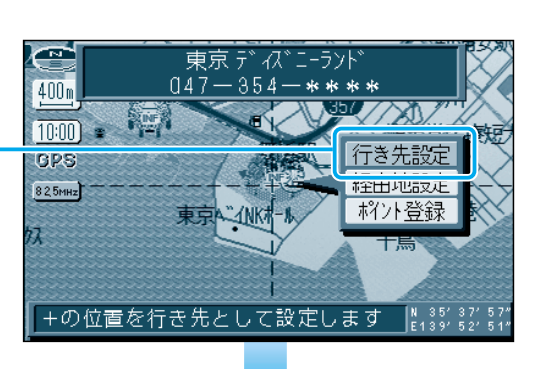

ルート探索中、画面上に -**A** 高速道優先が表示されたら一般道優先で、 ホポール - 般道優先 が表示されたら高速道優先で探索し GPS 優先する道路を切り替えるには、 82.5MHz 画面上の「高速道優先」または「一般道優先」を選ん

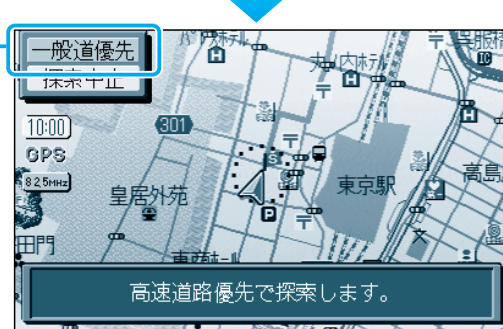

### 次の分岐点までの残距離と分岐交差点名

目的地の方向

ルート

ルート案内が始まると… 画面上に右の情報を表示します。 走行中の案内については、26ページをご覧くだ さい。

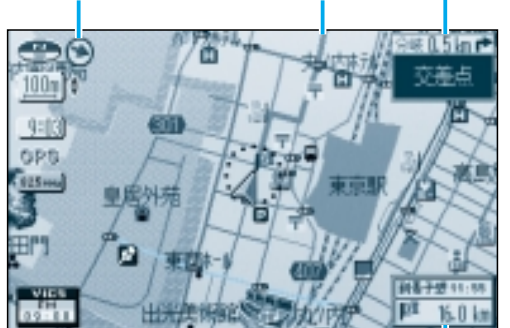

までの残距離

## 目的地に到着すると...

「目的地周辺です。運転お疲れさまでした。」という 音声案内が流れて、ルート案内を終了します。

ルートが消去されます。

### お知らせ

ルート案内中、ルート表示が不要になったとき などルートを消去したいときは、手順1の画面で 行き先を取消すを選んでください。

作る 到着予想時刻と目的地(経由地)

ルートを

# いろいろな行き先の探しかた(代表例)

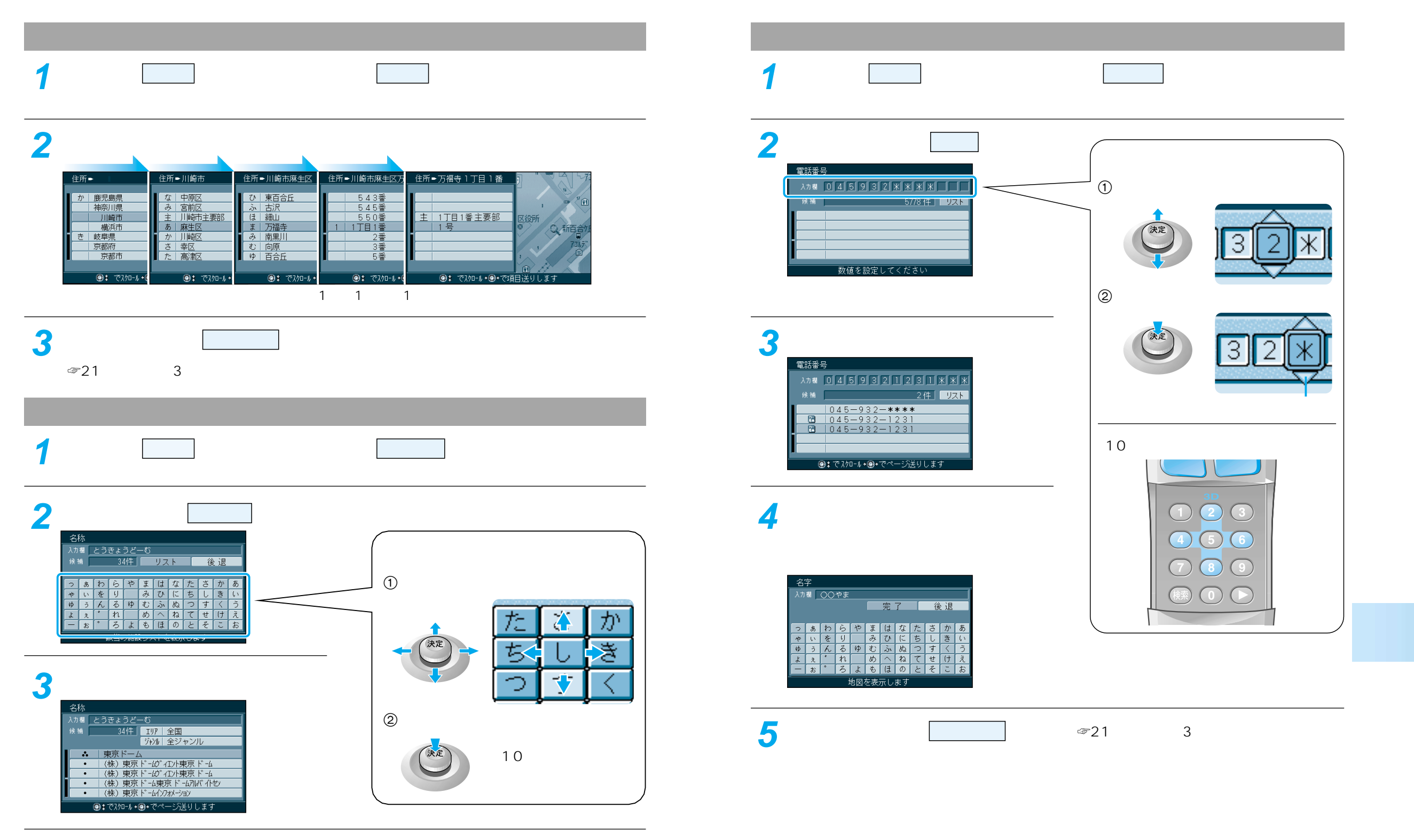

## 経由地を設定・修正するには

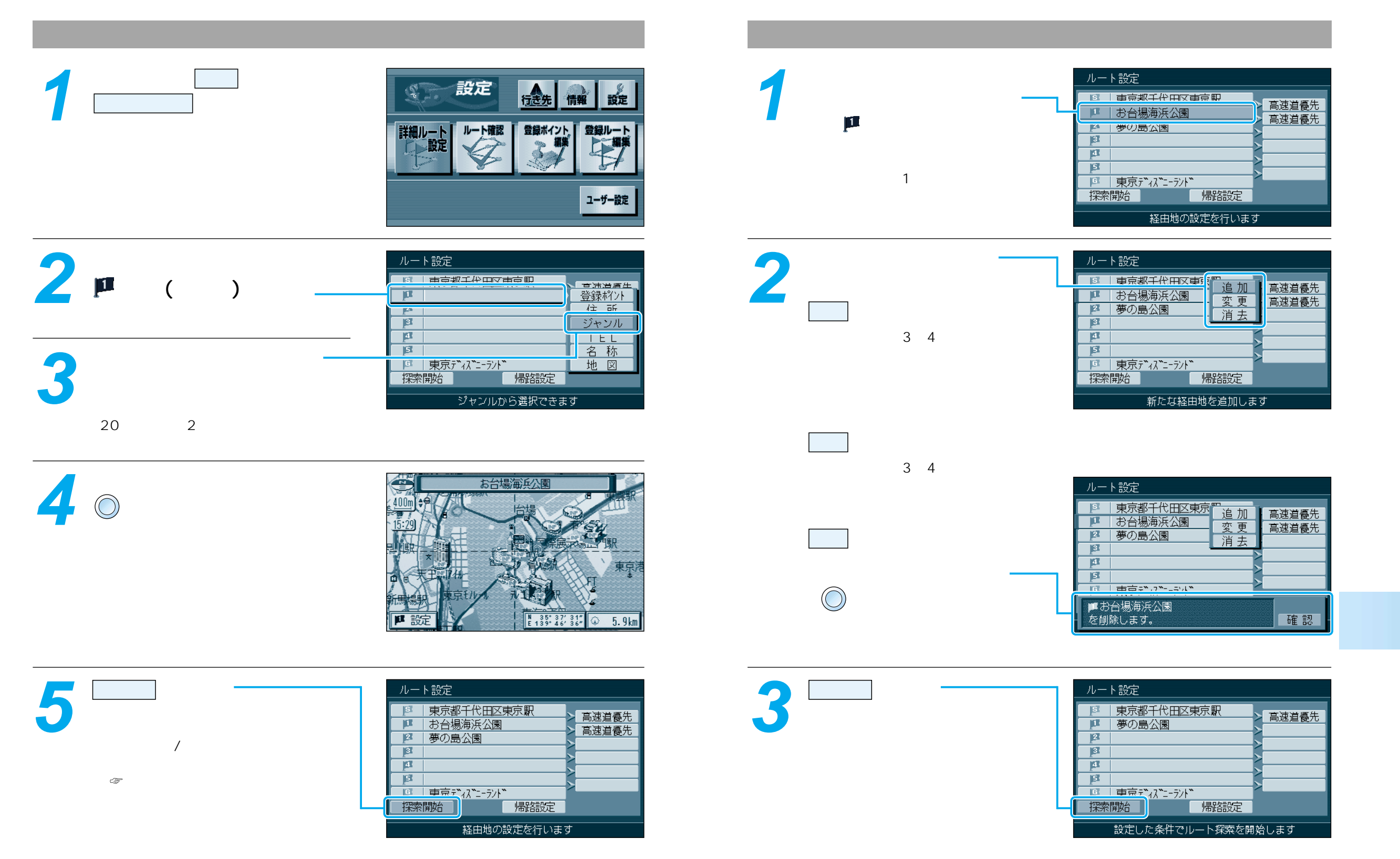

経由地を設定・修正するには

# 走行中の案内について

# FM VICSを受信すると

## ルート案内中の音声案内 一般道路走行中は... およそ700 mで 緑町を左方向です。

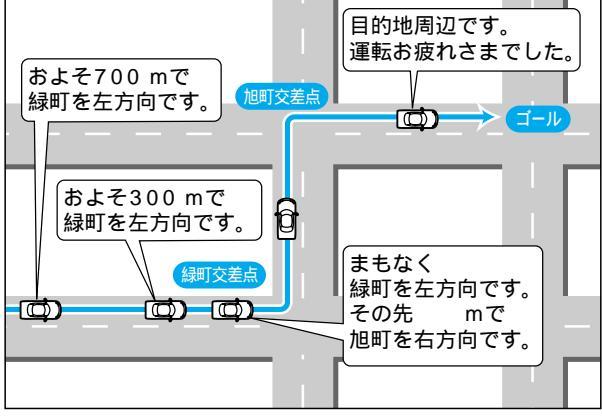

#### 高速道路走行中は...

高速料金案内 都市間高速、都市高速、主要有料道路で 通行料金を表示し、音声案内します。

高速道路出口案内 高速道路出口に近づくと音声案内します。

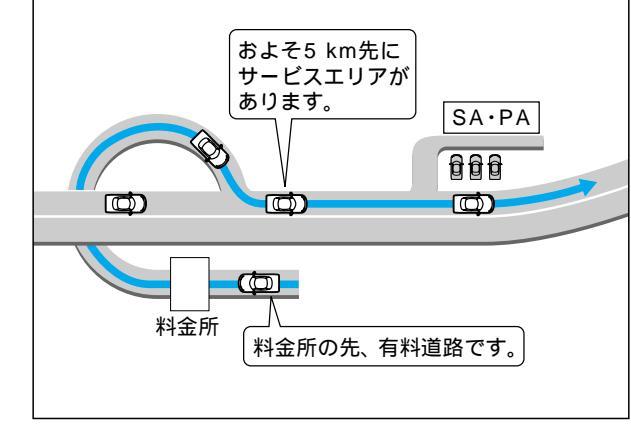

### リクエスト音声案内

ルート案内中に 現在地を押すと、次の分岐 点や到着予想時刻などを音声案内します。

## 音声が聞き取りにくいときは 音量を調整してください。

音量が大きくなる 音量が小さくなる

## VICS (ビックス)の情報

FM多重でVICSの道路交通情報を受信すると、自動的に渋滞・規制情報(レベル3)が画面上に 表示されます。

自動的に表示しないようにも設定できます。(☞「操作編:利用に応じた設定に変える」)

地図表示情報(レベル3)

道路上の規制は、マークで表示します。

マークの例

| マーク | 規制内容 マーク 規制内容 |   | 規制内容 |  |
|-----|---------------|---|------|--|
| 0   | 進入禁止          | X | 事 故  |  |
| 们   | 車線規制          | K | 工事   |  |

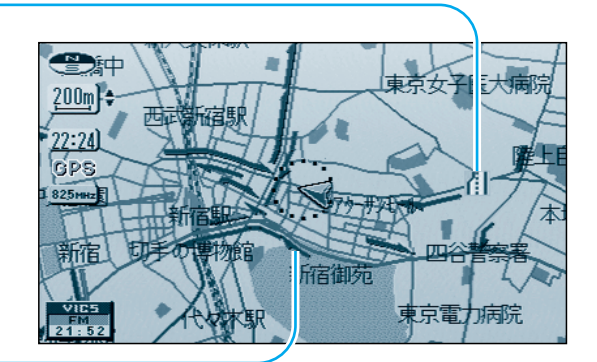

渋滞は、矢印の色で表示します。

### 矢印の色の例

| 表示           | 渋滞度      | 内容            |
|--------------|----------|---------------|
| 赤色<br>( 点滅 ) | 渋滞       | 交通の流れが非常に悪い状態 |
| 橙色           | 混雑       | 交通の流れがやや悪い状態  |
| 緑色           | 渋滞<br>なし | 交通の流れが良い状態    |
| 灰色           | 不明       | 交通の流れがわからない状態 |

### 文字情報(レベル1)

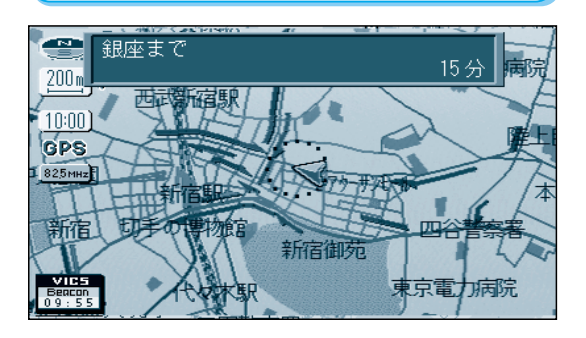

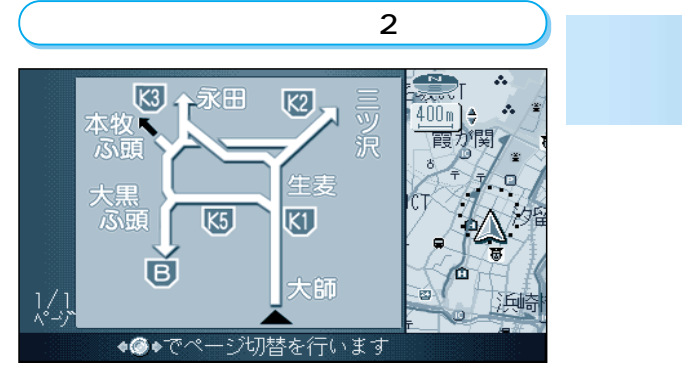

### お知らせ

電波ビーコン/光ビーコンからのVICS情報(レベル1、レベル2)を受信するには、別売の VICSビーコン受信機・自立航法ユニット(CY-TBG100D)が必要です。 付属のTV・FM多重用アンテナは、簡易アンテナです。FM多重の受信状態がよくない場合は、 別売のダイバーシティアンテナ(CL-T70D/CL-T80D)をご利用ください。

走 F 行 M 中の案内につい V ICSを受信すると τ

27

# 自宅へ帰るには

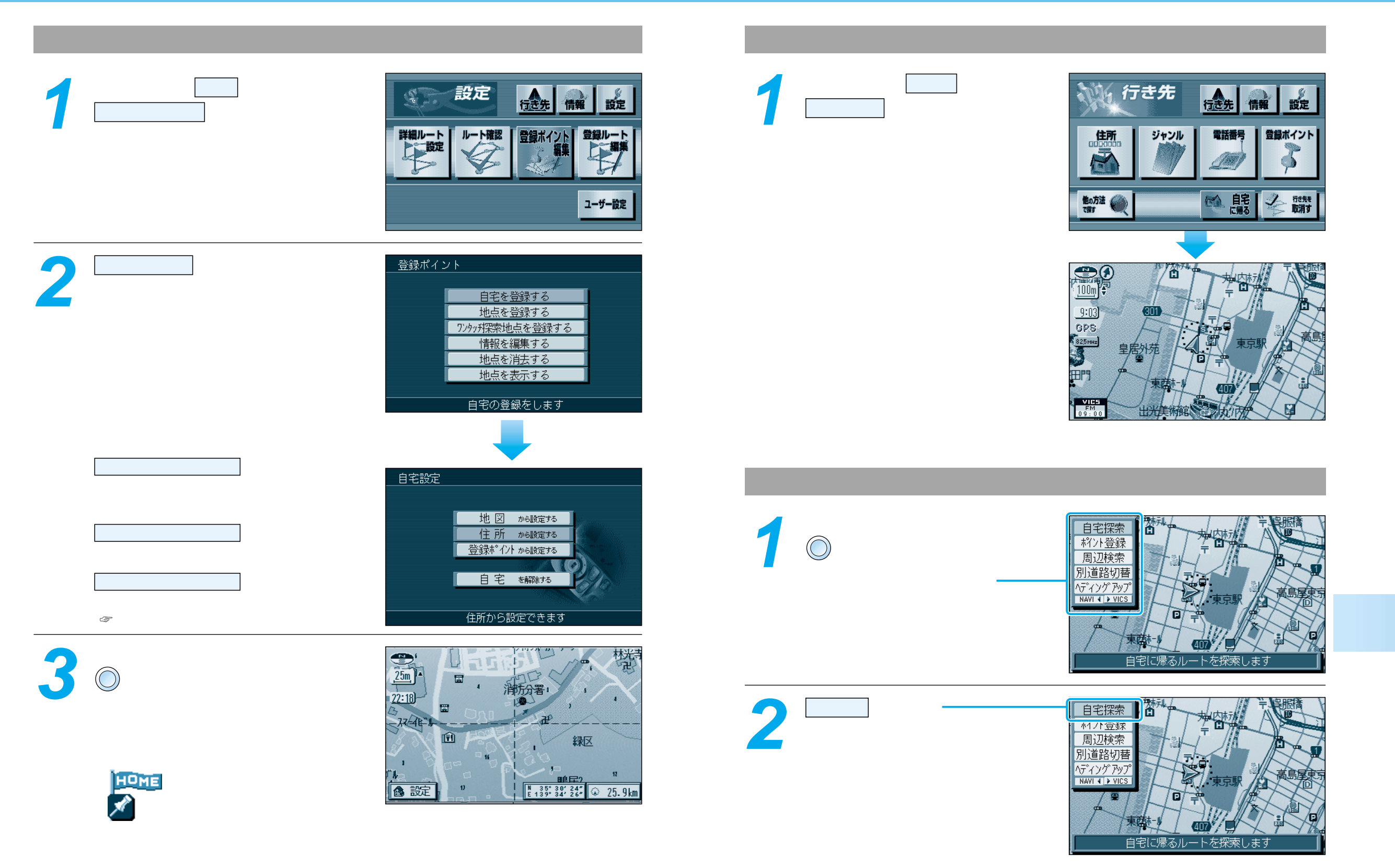

自宅へ帰るには

# テレビを見るには

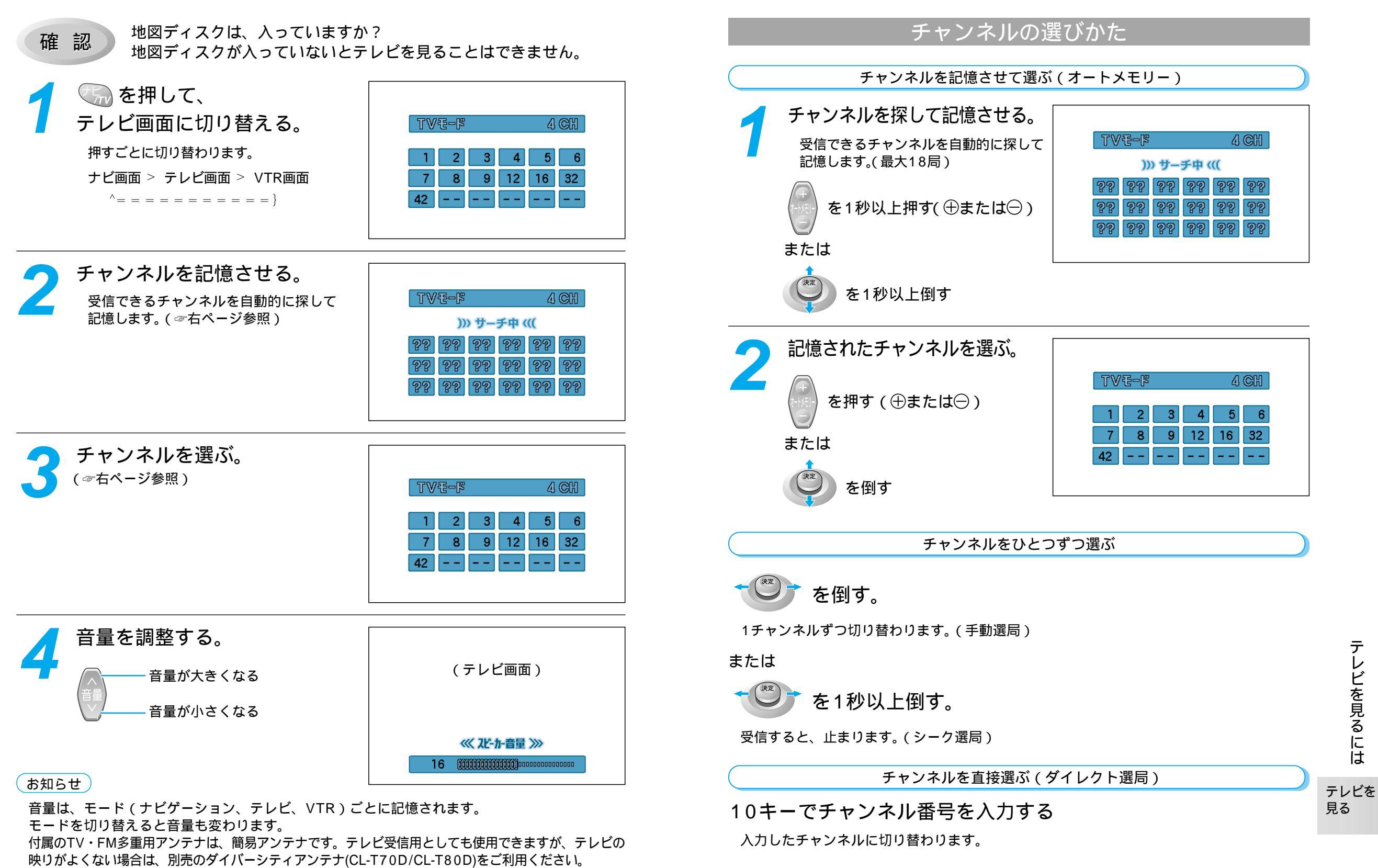

テレビを見るには

30

この説明書は、再生紙を使用しています。

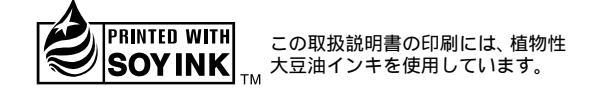

松下電器産業株式会社 松下通信工業株式会社 カーシステムビジネスユニット 〒224-8539 横浜市都筑区佐江戸町600番地 お客様相談センター 電話 ○○ 0120-50-8729 FAX 045-939-1939 YEFM261354 受付9:00~17:00(土・日・祝日・弊社休日を除く) F0302-0